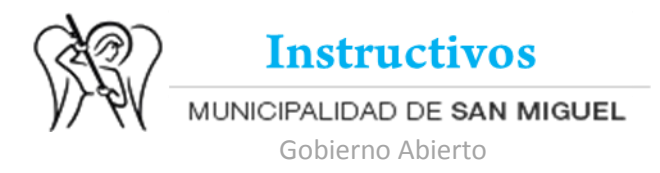

## ¿Cómo abrir un KMZ con Google Earth?

KML es un formato de archivo que se utiliza para mostrar datos geográficos en un navegador terrestre, como Google Earth, Google Maps y Google Maps para móviles. KML utiliza una estructura basada en etiquetas con atributos y elementos anidados y está basado en el estándar XML.

Para abrir los KMZ que te ponemos a disposición para que descargues desde la Web de la Municipalidad<sup>1</sup> tenés que tener instalado el Google Earth. En caso de no haberlo instalado aún en tu computadora mirá este tutorial <u>http://movil.msm.gov.ar/wp-content/uploads/2015/09/Instalar-Google-Earth.pdf</u>, es muy fácil! Una vez abierto el Google Earth, desde el menú principal vas a "Abrir".

| Ayuda      |                                                   |                                              |                                             |
|------------|---------------------------------------------------|----------------------------------------------|---------------------------------------------|
| Ctrl+O     |                                                   | St 2 <sup>+</sup> 3                          | t 🞯 '                                       |
| •          |                                                   |                                              |                                             |
| ca         | ar                                                |                                              |                                             |
|            |                                                   |                                              |                                             |
| ri         | ial                                               |                                              |                                             |
| y –        | _                                                 |                                              |                                             |
| Ctrl+Alt+M |                                                   |                                              |                                             |
| Ctrl+P     |                                                   |                                              |                                             |
|            |                                                   |                                              |                                             |
|            |                                                   |                                              |                                             |
|            |                                                   |                                              |                                             |
|            |                                                   |                                              |                                             |
|            |                                                   |                                              |                                             |
|            |                                                   |                                              |                                             |
|            | Ayuda<br>Ctrl+O<br>p<br>p<br>ctrl+Alt+M<br>Ctrl+P | Ayuda Ctrl+O car car crial ctrl+Alt+M Ctrl+P | Ayuda<br>Ctrl+O car car y Ctrl+Alt+M Ctrl+P |

Buscás la ruta donde tenés guardado el archivo KMZ, lo seleccionás y hacés clic en "Abrir".

Listo! Ya podés visualizar el KMZ en tu computadora!

<sup>&</sup>lt;sup>1</sup> Los KMZ los podés descargar desde <u>http://movil.msm.gov.ar/areas-gestion-publica/gobierno-abierto/informacion-disponible-y-de-comprension-facil/</u>